## TIK PC-Pools über C@MPUS buchen

Die PC-Pools können direkt über <u>C@MPUS</u> gebucht werden. Falls es sich um eine normale Lehrveranstaltung handelt, bitten Sie Ihren jeweils zuständigen Stundenplanbeauftragten eine Lehrveranstaltung in <u>C@MPUS</u> mit einer entsprechenden Terminanfrage anzulegen. Nur so kann gewährleistet werden, dass die Termine auch im Stundenplan der Studierenden erscheinen. Falls es sich um eine Sonderveranstaltung handelt, gehen Sie bitte nach dieser Anleitung vor.

Nachdem Sie die Raumanfrage über <u>C@MPUS</u> erstellt haben, senden Sie bitte allerspätestens 4 Wochen vor der jeweiligen Lehrveranstaltung eine E-Mail mit den Hardware- und Softwareanforderungen für Ihre Lehrveranstaltung an <u>support@stud.uni-stuttgart.de</u>. Bei später eingehenden Anforderungen können wir nicht garantieren, dass die Softwareanforderungen rechtzeitig zum Start der Lehrveranstaltung umgesetzt werden können.

Bitte beachten Sie, dass die virtuellen Desktops in den PC-Pools in der Regel nur folgendermaßen ausgestattet sind: 2-3 CPU Cores, 8 GB RAM. Sollte Ihre Software deutlich höhere Anforderungen haben, nehmen Sie bitte rechtzeitig Kontakt mit uns auf.

| 1. | Melden Sie sich mit Ihrem AC-Account an                                                   | Universität Stanfgart C@MPUS Dt EN                                                                                                    |
|----|-------------------------------------------------------------------------------------------|----------------------------------------------------------------------------------------------------|
|    | ole in oo <u>mpo rounpuo un otaligar. ao</u> un                                           | Willkommen in C@MPUS,<br>dem Campus-Management-Portal der Universität Stuttgart                                                                                                    |
|    |                                                                                           | für die durchgängge informationstechnische Unterstützung der Prozesse zur Verwolkung<br>von Studium und Lehre.                                                                                                    |
|    |                                                                                           | Studierende und Beschäftigte<br>melden sich mit dem persönlichen Nutzerkonto der Universität Stuttsam (2015) 1935 Anmelden                                                                                                    |
|    |                                                                                           | st987654)an.<br>Bewerber*innen für ein Studium, aci23456                                                                                                    |
|    |                                                                                           | die weder an der Universität Stuttgart studieren noch beschäftigt sind, missien sinder<br>zunächst registrieren.<br>Ehemalige Studierende, die sich erneut für ein Studium an der Universität Stoll.                                                                                                    |
|    |                                                                                           | bewerben vollen und deren Nutzerkonto nicht mehr aktivisti, starten ein ministikken einen sinder in der Bestählterung und folgen dann bitte den Anweisungen in der Bestählterung im der Bestählterung im der Bestählterung |
|    |                                                                                           | können Sie sich im Detail über das Studienangebol das Universität Stuttgart informieren.                                                                                                    |
|    |                                                                                           | Weitere informationen<br>haben wir in der Dokumentation bereit gestellt.                                                                                                    |
|    |                                                                                           |                                                                                                    |
|    |                                                                                           | ©2020 Universität Stuttgart. Alle Rechte vorbehalten.   C@MPUS powered by CAMPUSonline®   Dokumentation   Barriterefreiheit   Datenschutz   Impressum                                                                                                    |
| 2. | Wählen Sie in der globalen Suche den Eintrag                                              | Universität Stuttgart                                                                                                    |
|    | Räume aus.                                                                                | Verleeberde/ahabreler                                                                                                    |
|    |                                                                                           | Module<br>Organisationen<br>Personen<br>Patrone                                                                                                    |
|    |                                                                                           | Herr                                                                                                    |
| 3. | Suchen Sie einen der 4 PC-Pool Räume, den Sie                                             |                                                                                                    |
|    | buchen möchten.                                                                           | Suche Räume Auswahl Lehrveranstaltungen Module Organisationen Personen Räume<br>Studiengänge                                                                                                    |
|    | Suchbegriff:                                                                              | Suchbegriff cas                                                                                                    |
|    | NWZ                                                                                       |                                                                                                    |
|    | IWZ<br>DD6                                                                                | Gebäudebereich \$   Gebäude \$   Gebäude \$                                                                                                    |
|    | S36                                                                                       | Verwendung (Alle Verwendungstypen +)       Organisation (Alle Organisationen +)                                                                                                    |
|    |                                                                                           | Raumcode Kalender Zusatzbezeichnung Architekten- Adresse Stockwerk PLZ/Ort Verwalter*in                                                                                                    |
|    | Der UB-Pool ist nicht für Ubungen oder<br>Lehrveranstaltungen buchbar. Das Universion ist | Raumnr.     Raumnr.       1 SD36/02/S36     Bool     Seiden 36 - S36     02.093     Seidenstraße 36.     70174     [404542]       Pool     Pool     2.0G     Stuttgart                                                                                                    |
|    | kein TIK PC-Pool mehr. gehört nicht mehr                                                  |                                                                                                    |
|    |                                                                                           |                                                                                                    |

## TIK PC-Pools über C@MPUS buchen

| 4. Klicken Sie dann auf das Kalender-Symbol.                                                                                                    | Suche Räume Auswahl Lehrvennstallungen Module Organisationen Patsonen Räume Studiengänge                                                                                                    |  |
|----------------------------------------------------------------------------------------------------|----------------------------------------------------------------------------------------------------|--|
|                                                                                                    | Suchbegriff S36 Suchen                                                                                                    |  |
|                                                                                                    | Gebäudebereicht Ålle Gebäudebereiche   Gebäude Ålle Gebäude   Verwendung Ålle Verwendungsynen   Ormanisettor Ålle Ormanisettor                                                                                                    |  |
|                                                                                                    | Raumcode Kalender Zusatzbezeichnung Architekten-Raumn. Adresse, Stockwerk PLZ/Ott Verwalter'in<br>1903/0/2/338 Bool III Saiden 36 - 338 Pool III 2003 Saidenstraße 38 - 200 - 2012 Stuttorst 1/0/5/21                                                                                                    |  |
|                                                                                                    |                                                                                                    |  |
| 5. Klicken Sie im Kalender auf "Neuer Termin".                                                                                                    | Terminkalender der Ressource<br>Seiden 38 - S36 Pool (SD36802/S36 Pool)                                                                                                    |  |
|                                                                                                    | Hour Termin Avent Termin Avent Termin Avent Termin Avent Termin Avent Termin Avent Termine Stategy Termine als Liste anzeigen                                                                                                    |  |
|                                                                                                    | Montag. 08.02.2021     Dienstag. 09.02.2021     Mittwoch. 10.02.2021     Donnenstag. 11.02.2021     Freilag. 12.02.2021       06.00                                                                                                    |  |
|                                                                                                    |                                                                                                    |  |
|                                                                                                    | 10.00                                                                                                    |  |
|                                                                                                    | 12.00                                                                                                    |  |
|                                                                                                    | 14:00                                                                                                    |  |
| 6. Füllen Sie die entsprechenden Felder aus.                                                                                                    | Neuen Termin erstellen                                                                                                    |  |
| Wichtig ist, dass Sie einen Ansprechpartner<br>innerhalb der Universität Stuttgart angeben, der                                                                              | Betreff Testveranstaltung<br>1 bis 255 Zeichen<br>Max Mustermann<br>max. 255 Zeichen                                                                                                    |  |
| im E-Mail Adressbuch oder im Telefon auffindbar ist. Ansonsten geben Sie bitte noch zusätzlich                                                                               | Ressource   Selden 36 - 536 Pool (\$D36/02/\$36 Pool)     Berechtigungsprofit   Einzelnutzung (Antrag)     \$   \$     \$   \$     \$   \$     \$   \$     \$   \$     \$   \$     \$   \$     \$   \$     \$   \$     \$   \$     \$   \$     \$   \$     \$   \$     \$   \$     \$   \$     \$   \$     \$   \$     \$   \$     \$   \$     \$   \$     \$   \$     \$   \$     \$   \$     \$   \$     \$   \$     \$   \$     \$   \$     \$   \$     \$   \$     \$   \$     \$   \$     \$   \$     \$   \$     \$   \$     \$   \$                                                                                                    |  |
| eine E-Mail Adresse oder eine Telefonnummer<br>an Klicken Sie anschließend auf Speichern und                                                                                 | Datum Serientys Einzeltermin täglich Swöchentlich                                                                                                    |  |
| Schließen".                                                                                                    | Ende aach 16  Ierminen Ende aach 16  Ierminen Ende aach 16  Ierminen Format TTAMLUU  Frequenz alle 1  Wochen am Montag                                                                                                    |  |
| Sie werden per E-Mail an Ihre zum AC-Account                                                                                                    | Uhrzeit von <u>D8:00 × v</u> bis <u>09:30 × v</u><br>Fornat: hhumm<br>LV-frei Ckeine Terminerstellung, wenn LV-frei O Terminerstellung wenn LV-frei                                                                                                    |  |
| Terminanfrage bestätigt (Fixtermin) oder                                                                                                    | Anmerkung<br>max. 4000 Zeichen                                                                                                    |  |
| abgelehnt wurde.                                                                                                    | Speicnem una schiesen Adorechen/schieisen                                                                                                    |  |
| 7. Einzelne Termine können Sie löschen, wenn Sie auf die Termine im Kalender klicken und                                                                                     | Terminkalender der Ressource<br>Seiden 36 - S36 Pool (SD36/02/S36<br>Seiden 36 - S36 Pool (SD36/02/S36<br>Seiden 36 - S36 Pool (SD36/02/S36<br>Attionen                                                                                                    |  |
| "Löschen" auswählen. Möchten Sie die gesamte<br>Terminserie löschen, müssen Sie in einem                                                                                     | twoder terminal zg veronemicer terminoctans terminoctans                                                                                                    |  |
| Einzeltermin oben rechts "Terminserie"                                                                                                    | Monting 12.04.0021     opdoucht für Holz. Mike       06500     Anspreckparper, Max Maximum m.<br>m. 250.400m       0700     08.00 - 09:30                                                                                                    |  |
|                                                                                                    | OB:00 Technology (Section Section 1 Resource Section 2 and 1 Section 2 and 1 Section 2 a |  |
| Bitte sagen Sie Termine immer ab, wenn<br>diese Ausfallen, damit der Raum ggf.                                                                                               | 1000     Annakung       1100     ms. 400 Zentere       11200     Aus Fremdsystemen Nein       12200     erstellt am 06.02.2021 16.18.43                                                                                                    |  |
| anderweitig genutzt werden kann.                                                                                                    | 13.00 entellt von Holz. Mise<br>Löschen Speichern und Schließen Abbrechen/Schließen<br>14:00                                                                                                    |  |
| Weitere Informationen zur Lehrveranstaltung, z. B. Hardware- und Softwareanforderungen                                                                                       |                                                                                                    |  |
| senden Sie uns bitte allerspatestens 4 Wochen vor Veranstaltungsbeginn per E-Mail an<br>support@stud.uni-stuttgart.de. Bei später eingehenden Anforderungen können wir nicht |                                                                                                    |  |
| garantieren, dass die Softwareanforderungen rechtzeitig zum Start der Lehrveranstaltung umgesetzt werden können                                                              |                                                                                                    |  |

## TIK PC-Pools über C@MPUS buchen

Bitte beachten Sie, dass die virtuellen Desktops in den PC-Pools in der Regel nur folgendermaßen ausgestattet sind: 2-3 CPU Cores, 8 GB RAM. Sollte Ihre Software deutlich höhere Anforderungen haben, nehmen Sie bitte rechtzeitig Kontakt mit uns auf.

Wenn Sie Probleme mit dieser Anleitung haben oder darin Fehler entdecken, schreiben Sie bitte eine E-Mail an <u>support@stud.uni-stuttgart.de</u>